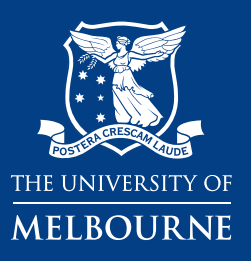

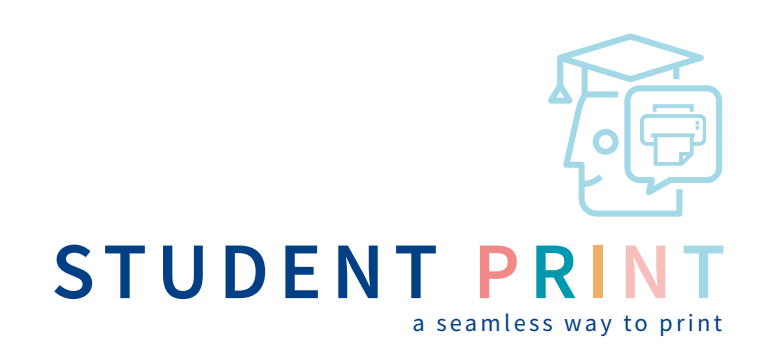

## WEB PRINTING

- 1. Open the URL: print.unimelb.edu.au
- 2. Enter [Username] and [Password] to login
- 3. Select [Web Print]

- 7. Select [Upload Documents]
- 8. Select [Upload from computer] or drag the files to the box
- 9. Select [Upload & Complete]

|                      | for 24 hours, and can be reliated usin | they from lighting, and we start without the result to a<br>g frie could be your Riccold from any Durbert privites | utal productions, to special a docume<br>at the University of Melbourna | er or history of | or the second second | na belges. All provi jeba |
|----------------------|----------------------------------------|----------------------------------------------------------------------------------------------------|-------------------------------------------------------------------------|------------------|----------------------|---------------------------|
| Jake Parting Talasta | School + John                          |                                                                                                    |                                                                         |                  |                      |                           |
| waren                | Submit Fired                           | Pewija                                                                                                    | DOD/WONT MARE                                                           | 94401            | - 104                | 8767/68                   |
|                      | Fee 4, 20.20 (0.000 (0.000             | Manufacture and American                                                                                           | Instant Inspiret (pg                                                    |                  | .01.01               | Held in a lowere          |
|                      |                                        |                                                                                                    |                                                                         |                  |                      |                           |

- 4. Select [Submit a Job]
- 5. Choose the print type

[A4 Black & White one-sided] [A4 Colour one-sided] [A4 Black & White two-sided] [A4 Colour two-sided]

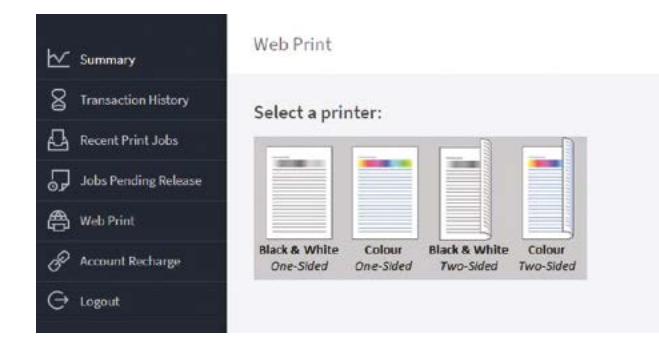

6. Select number of copies

|                                                                                 |                                                        | 8.                                   |                                             |                                           |                          |                                      |                                             |
|---------------------------------------------------------------------------------|--------------------------------------------------------|--------------------------------------|---------------------------------------------|-------------------------------------------|--------------------------|--------------------------------------|---------------------------------------------|
|                                                                                 |                                                        |                                      | Drag files here                             | e l                                       |                          |                                      |                                             |
|                                                                                 |                                                        |                                      | Upload from comp                            | uter                                      |                          |                                      |                                             |
|                                                                                 |                                                        |                                      |                                             |                                           |                          |                                      |                                             |
|                                                                                 |                                                        |                                      |                                             |                                           |                          |                                      |                                             |
|                                                                                 |                                                        |                                      |                                             |                                           |                          |                                      |                                             |
| The following file type<br>ppe, ppem, ppex, ppt,<br>jpe, jpeg, jpg, png, tif, t | s are allowed: Mic<br>optm, ppbc Micros<br>iff XPS xps | rosoft Excel star<br>oft Word doc, d | n, xis, xisb, xism, x<br>ocm, docx, dot, do | tse, altm, xite Mi<br>itm, dobc, rtf, bd  | crosoft Po<br>PDF pdf Pi | werPoint pot, p<br>icture Files bm   | oolm, pobs, ppan<br>p, dib, gif, jfif, jif, |
| The following file type<br>por, porn, poex, pot,<br>jpe, jpeg, jpg, png, tif, t | s are allowed: Mic<br>optm, ppb: Micros<br>iff XPS xps | rosoft Excel sla<br>loft Word doc, d | m, xls, xlab, xlsm, x<br>ocm, docx, dot, do | lse, slim, site Mi<br>itm, dobe, rtt, bet | crosoft Po<br>PDF pdt Pi | werPoint pot, p<br>licture Files bmj | rolm, pob, ppa<br>p, dib, git, jiti, jit    |

- **10.** Go to any student printer or multi-function device (MFD)
- **11.** Tap the student card and select the [Print All] button in the top right-hand corner, OR select the specific job to release